# HyperX Pulsefire Haste Wireless Quick Start Guide

## Overview

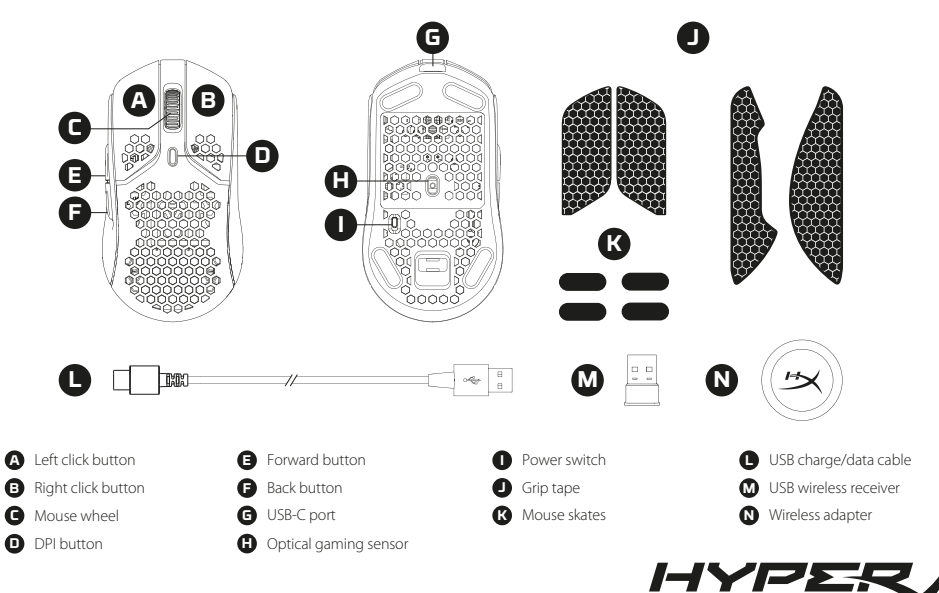

# Charging

It is recommended to fully charge your mouse before first use.

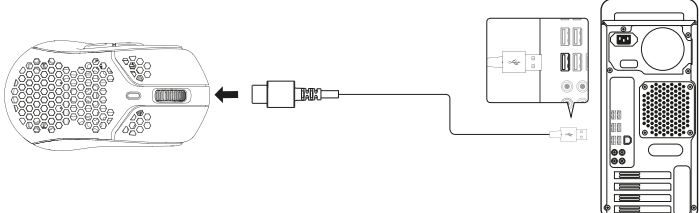

# Installation

### Wireless Mode

1. Connect the wireless receiver to the wireless adapter.

2. Connect the wireless adapter to a PC using the included USB cable and switch the mouse on.

For optimal placement, keep the wireless receiver within 20cm of the mouse.

### Wired Mode

Connect the mouse to a PC using the included USB cable.

# **DPI Presets**

There are 4 default DPI presets: 400 DPI (red) | 800 DPI (blue) | 1600 DPI (yellow) | 3200 DPI (green)

# HyperX NGENUITY Software

To customize lighting, DPI, and macro settings, download the HyperX NGENUITY software at: hyperxgaming.com/ngenuity

# Questions or Setup Issues

Contact the HyperX support team or see user manual at: hyperxgaming.com/support/mice

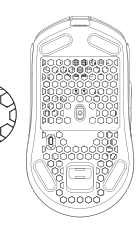

### ENGLISH

### Overview

- A Left click button
- **B** Right click button
- C Mouse wheel
- **D** DPI button
- E Forward button
- **F** Back button
- G USB-C port
- H Optical gaming sensor
- I Power switch
- J Grip tape
- K Mouse skates
- L USB charge/data cable
- M USB wireless receiver
- N Wireless adapter

### Charging

It is recommended to fully charge your mouse before first use.

### Installation

### Wireless Mode

 Connect the wireless receiver to the wireless adapter.
Connect the wireless adapter to a PC using the included USB cable and switch the mouse on. For optimal placement, keep the wireless receiver within 20cm of the mouse.

### Wired Mode

Connect the mouse to a PC using the included USB cable.

### **DPI Presets**

There are 4 default DPI presets: 400 DPI (red) | 800 DPI (blue) | 1600 DPI (yellow) | 3200 DPI (green)

### HyperX NGENUITY Software

To customize lighting, DPI, and macro settings, download the HyperX NGENUITY software at: hyperxgaming.com/ngenuity

### **Questions or Setup Issues?**

Contact the HyperX support team or see the user manual at: hyperxgaming.com/support/mice

# Obsah je uzamčen

Dokončete, prosím, proces objednávky.

Následně budete mít přístup k celému dokumentu.

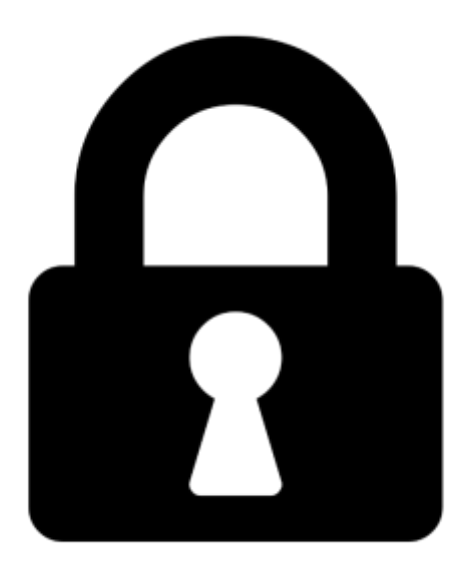

Proč je dokument uzamčen? Nahněvat Vás rozhodně nechceme. Jsou k tomu dva hlavní důvody:

 Vytvořit a udržovat obsáhlou databázi návodů stojí nejen spoustu úsilí a času, ale i finanční prostředky. Dělali byste to Vy zadarmo? Ne\*. Zakoupením této služby obdržíte úplný návod a podpoříte provoz a rozvoj našich stránek. Třeba se Vám to bude ještě někdy hodit.

\*) Možná zpočátku ano. Ale vězte, že dotovat to dlouhodobě nelze. A rozhodně na tom nezbohatneme.

2) Pak jsou tady "roboti", kteří se přiživují na naší práci a "vysávají" výsledky našeho úsilí pro svůj prospěch. Tímto krokem se jim to snažíme překazit.

A pokud nemáte zájem, respektujeme to. Urgujte svého prodejce. A když neuspějete, rádi Vás uvidíme!